# CamTrace

vidéosurveillance

Déclaration d'un Connecteur lecture plaques d'immatriculation pour caméra HIKVISION

Pré-requis : CT-Server en version 8.15.x Disposer d'une caméra HIKVISION lecture de plaques d'immatriculation

Version du document : v1.2

Date de création du document : 27/12/2021 Date de dernière modification du document : 01/06/2022

Pour tous renseignements complémentaires :

#### www.camtrace.com

CamTrace SAS - Tous droits réservés - 1 allée de la Venelle, 92150 Suresnes - 01 40 99 94 31

# Table des matières

| 1 | But du document                                                            | 3   |
|---|----------------------------------------------------------------------------|-----|
| 2 | Installation                                                               | 4   |
|   | 2.1 Ouverture du port 8000                                                 | 4   |
|   | 2.1.1 Spécificité si votre CT-Server est en version 9.16 (ou supérieure) : | 5   |
|   | 2.2 Déclaration du Connecteur                                              | 6   |
|   | 2.3 Vérification du bon fonctionnement de la lecture de plaques            | 8   |
|   | 2.3.1 Sur l'interface web de la caméra                                     | 8   |
|   | 2.3.2 Sur l'interface web d'administration du CT-Server                    | 9   |
|   | 2.3.3 Sur le CT-Client                                                     | 9   |
| 3 | Spécificité pour les caméras HIKVISION 2CD7A26                             | .11 |

# 1 But du document

Objectif de ce document : déclarer un Connecteur afin de s'interfacer avec les caméras HIKVISION ayant la fonctionnalité de lecture de plaques d'immatriculation.

Le but est de récupérer les plaques lues au sein de CamTrace (afin de pouvoir, par exemple, faire des recherches sur des plaques d'immatriculation). La caméra prise en exemple dans ce document est une caméra **iDS-TCM403-AFR**.

Pré-requis : il faut que la caméra ait déjà été ajoutée à votre CT-Server via une déclaration ONVIF.

### 2 Installation

#### 2.1 Ouverture du port 8000

Sur l'interface web d'administration du CT-Server, se rendre sur "Administration" puis "Système".

Les informations relatives à la lecture de plaques d'immatriculation passent par le port 8000. Il est donc nécessaire d'activer ce port dans la section "Ports > Mode Avancé", puis cliquer sur "Appliquer" :

| Service web HTTP    | 80        |
|---------------------|-----------|
| Service web HTTPS   | 443       |
| Mode avancé         |           |
| Accès distant       | 22        |
| Vidéo               | 8000 🔽 Ac |
| Contrôle            | 8001 Ac   |
| Proxy camera        | 8283      |
| Serveur RTSP        | 8554      |
| Interface web Areca | 81        |

#### 2.1.1 Spécificité si votre CT-Server est en version 9.16 (ou supérieure) :

Lorsque vous essayez de détecter la caméra (sur cette page "Système", dans la section "ONVIF") : il se peut que la caméra ne soit pas détectée si elle se trouve derrière un routeur. Dans ce cas, il faut entrer l'adresse de la caméra et cocher 'Avec translation Xaddr' :

| Ajout de caméras  |                                                      |                                                                                       |  |  |  |  |  |
|-------------------|------------------------------------------------------|---------------------------------------------------------------------------------------|--|--|--|--|--|
|                   | Par détection de caméras ONVIF                       |                                                                                       |  |  |  |  |  |
| Type de détection | Recherche des caméras ONVIF sur l'interface enp2s0 v | Ou recherche d'une caméra ONVIF à l'adresse IP 10 xx xx xx Avec translation Xaddr 🔽 🛆 |  |  |  |  |  |
| Détecter          |                                                      |                                                                                       |  |  |  |  |  |

Cela permet de contourner certains bugs firmware (notamment sur les caméras HIKVI-SION) quand une adresse IP (autre que l'IP locale de la caméra) est utilisée.

Lorsque la caméra a été ajoutée, se rendre sur "Administration" > "Caméras" puis "Modifier une caméra". Dans la section "Connecteur de Métadonnées ONVIF", cocher la Translation Xaddr :

| - Connecteur de Métadonnées ONVIF |                                               |  |  |  |  |
|-----------------------------------|-----------------------------------------------|--|--|--|--|
| Paramètrage du connecteur         |                                               |  |  |  |  |
| Mode des Métadonnées:             | Requête serveur vers connecteur (pull mode) 🗸 |  |  |  |  |
| Nom du connecteur:                | HIKVISION_67                                  |  |  |  |  |
| Espace de stockage:               | Disque 0 🗸                                    |  |  |  |  |
| Nb. de jours avant purge:         | 30                                            |  |  |  |  |
| Translation Xaddr:                |                                               |  |  |  |  |

### 2.2 Déclaration du Connecteur

Ajoutez un Connecteur de Métadonnées spécifique ONVIF (rappel : les Connecteurs sont soumis à licence) en utilisant le menu "Administration" puis "Métadonnées" :

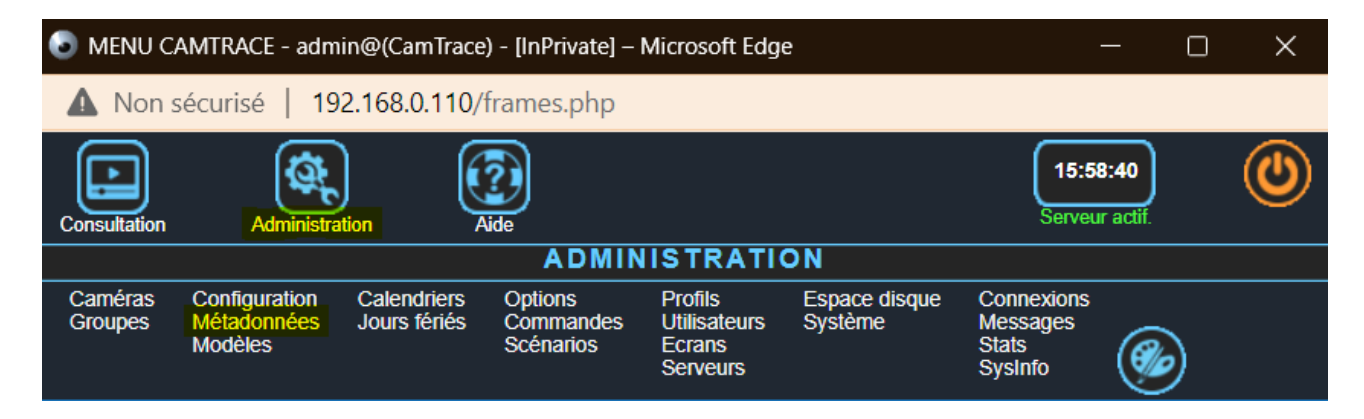

Une fenêtre "Périphériques de métadonnées" s'ouvre : choisissez "Ajouter nouveau périphérique".

Note : si vous disposez d'une caméra HIKVISION de modèle 2CD7A26, veuillez lire la spécificité liée à ce modèle, voir Spécificité pour les caméras HIKVISION 2CD7A26.

La déclaration du Connecteur s'effectue ainsi :

| Nom du périphérique             | HIK PLaque TCS 1                     | Ignoré                                                                                             |
|---------------------------------|--------------------------------------|----------------------------------------------------------------------------------------------------|
| Type de périphérique            | Périphérique Onvif 2                 | ~                                                                                                  |
| Options du périphérique         | Serveur & port                       | 192.168.0.67 <b>3</b> 80 <b>4</b>                                                                  |
|                                 | Espace de stockage                   | Disque0 5                                                                                          |
|                                 | Types de filtres                     | <ul> <li>Reconnaissance de plaque 6</li> <li>I/O</li> <li>Contrôle d'accès</li> <li>PTZ</li> </ul> |
|                                 | Serveur & port pour<br>notifications | 192.168.0.108 <b>7</b> 8000 8                                                                      |
| Caméra                          | HIKVISION_PLAQUE-67                  | 7 9 🗸                                                                                              |
| Nom d'utilisateur<br>connecteur | admin                                | 10                                                                                                 |
| Mot de passe<br>connecteur      | ••••                                 | 11                                                                                                 |
| Nb. de jours avant              | 30 <b>12</b>                         |                                                                                                    |

1 : Donnez un nom au Connecteur.

2 : Sélectionnez "Périphérique ONVIF".

3 : Indiquez l'adresse IP de la caméra HIKVISION lecture de plaques.

**4** : Indiquez le port pour atteindre l'interface web d'administration de la caméra lecture de plaques (port 80 par défaut).

11.

**5** : Indiquez l'espace de stockage pour la sauvegarde des métadonnées. Ici, il s'agira des plaques d'immatriculations lues (au format chaîne de caractères) ainsi que les images des plaques d'immatriculations lues. Il faut privilégier le choix du **disque Data : <u>ne pas choisir</u> le disque Système**, sauf si votre serveur ne possède qu'un seul et unique disque (pour savoir quel est votre Disque Système, vous pouvez vous rendre sur "Administration" puis "Système" ou "Espace Disque").

6 : Permet d'avoir des Critères de Recherche (dans le CT-Client) spécifiques à de la lecture de plaque.

7 : Indiquez le serveur qui recevra les notifications (les plaques d'immatriculations lues). Ici, il s'agira du CT-Server : vous pouvez indiquer l'adresse IP du CT-Server.

8 : Indiquez le port du CT-Server. Par défaut, il s'agit du port 8000 (il doit être activé en amont, voir Ouverture du port 8000).

9 : Sélectionnez la caméra qui doit s'afficher dans la vue du CT-Client (lorsque ce Connecteur est sélectionné (en général, il s'agit de la même caméra -donc la caméra lecture de plaques HIKVISION-). Comme spécifié dans le chapitre But du document, il est nécessaire que la caméra ait été déclarée en amont.

**10** : Il s'agit du nom d'utilisateur du profil ONVIF de la caméra HIKVISION.

**11** : Il s'agit du mot de passe du profil ONVIF de la caméra HIKVISION.

**12** : Nombre de jours avant la purge (plaques lues -au format chaîne de caractères- et images des plaques d'immatriculation). Positionné à "30 jours" par défaut.

# 2.3 Vérification du bon fonctionnement de la lecture de plaques

#### 2.3.1 Sur l'interface web de la caméra

En premier lieu, il est nécessaire de vérifier que la lecture de plaques d'immatriculation s'effectue correctement dans la caméra. Pour cela, se connecter à l'interface web d'administration de la caméra et vérifier les plaques lues :

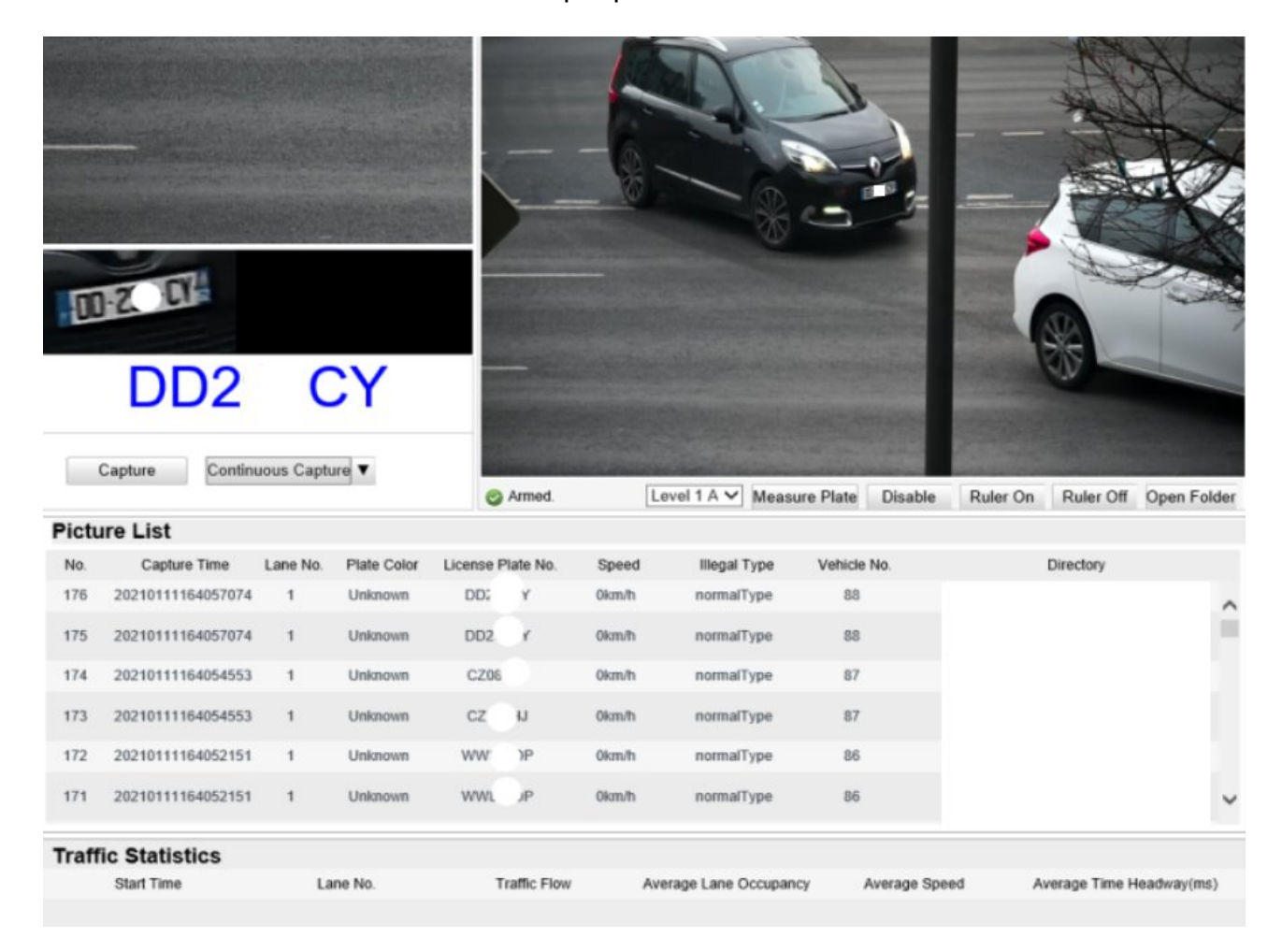

#### 2.3.2 Sur l'interface web d'administration du CT-Server

Sur la page "Administration" puis "Métadonnées", la pastille du Connecteur doit être verte (ce qui est indique que le Connecteur est correctement déclaré) :

| Ajouter nouveau périphérique |      | Supprimer la sélection | Ignorer la sélection |                      |   |          |
|------------------------------|------|------------------------|----------------------|----------------------|---|----------|
|                              | Etat | Nom o                  | lu périphérique      | Type de périphérique |   |          |
|                              | ٩    | Le                     | cture-Plaque         | Périphérique Onvif   | - | Modifier |

#### 2.3.3 Sur le CT-Client

En ouvrant le CT-Client, un nouveau Connecteur doit apparaître sur le Menu Latéral Gauche (si le Connecteur a correctement été déclaré) :

| 107 - Lecture-Plaque - CamTrace Client     |   |   |  |  |
|--------------------------------------------|---|---|--|--|
| CamTrace Client +- demo2                   |   |   |  |  |
| 107 Intérieur salle1                       |   |   |  |  |
| ٣                                          | ρ | # |  |  |
| Plaque                                     |   | × |  |  |
| + <sup>™</sup> 106<br>▼ + <sup>™</sup> 107 |   |   |  |  |
| Lecture-Plaque                             |   |   |  |  |
| 🏡 widgets                                  |   |   |  |  |

107 - Lecture-Plaque - CamTrace Client CamTrace Client +→ demo2 106 107 108 104 110 Exterieur batiment1 Intérieur salle1 Lecture-Plaque 击 🖲 🖹 🗮 Événements Recherche vide. Ajou bouton ci-dessous. en utilisant le ez des critères 12-28-2021 Tue 10:15:47:215 Ajout d'un critère 🖵 Chercher Heure Description 10:20:50 Lecture plaque : 10:20:46 Lecture plaque : 10:19:32 Lecture plaque : 10:18:20 Lecture plaque : 10:18:16 Lecture plaque : Lecture plaque : Lecture plaque : 10:15:46 Lecture plaque : Camera 01 Lecture plaque : R 10:15:48.665 10:14:37 Lecture plaque : 10:00 11:00 10:14:33 Lecture plaque : 10:14:30 Lecture plaque : ¶ ◀ ⇔ 💽 ×1 Tout 28/12/2021 - 09:15 **b** I**b** < 111 > 28/12/2021 - 11:15 Charger plus de résultats

Cliquez sur l'objet Connecteur pour l'ouvrir dans la vue principale :

# 3 Spécificité pour les caméras HIKVISION 2CD7A26

Si vous disposez d'une caméra HIKVISION de modèle 2CD7A26, vous n'avez pas à renseigner les champs "Serveur & port pour notifications" lorsque vous déclarez le Connecteur pour cette caméra ; car l'ensemble des Métadonnées passe par le port 80. Pour tous renseignements complémentaires :

## www.camtrace.com